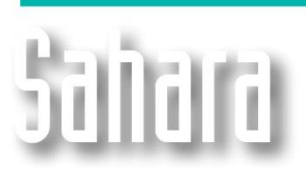

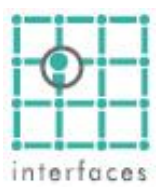

### Formation and Layer structure

The user can access to this tool going to Edit > Formations and Layers.

Two quite functional buttons where incorporated to this panel. They allow to copy and paste the layers structure of the project in a column format, that can be easily edit in a spreadsheet.

**NEW FEATURES** 

#### Add inferior level

- If a Field is selected, it adds a formation.
- If a Formation is selected, it adds a layer.

# Add – Insert Formation / Layer

- If a Formation is selected, it adds/inserts a formation.
- If a Layer is selected, it adds/inserts a layer.

Adding at last or inserting in the actual position.

## ▲ B Move upwards or downwards

Displace an element upwards or downwards in the structure. Using this buttons, a Layer can be reassign to another Formation. It is analogous to press ALT+UpArrow +DownArrow when selecting the element.

#### Delete

•

Deletes the selected layer and all its content. A Formation with associated layers or a formation or layer selected in the layers panel of the main window can't be deleted

#### 🛅 🛅 Copy to – Paste to Clipboard

The user can copies the structure of the Formations and Layers, so it can be edited in a spreadsheet. The format is in two columns, one with the Formations and the other with the associated layers. Once he finishes the edition, pastes the table.

All layers present in the project must be present and can not create new layers using these buttons.

#### 😂 Open

Shows a list with saved templates to select one of them and open it.

#### 

Saves a template with the Formation and Layers actual configuration.

Save

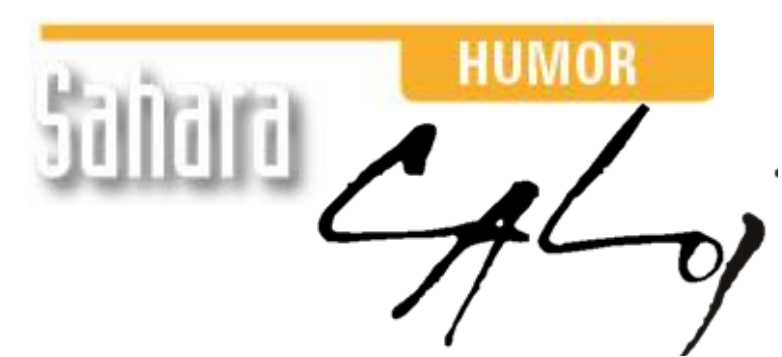

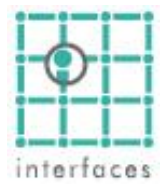

This reproduction is authorized by Caloi

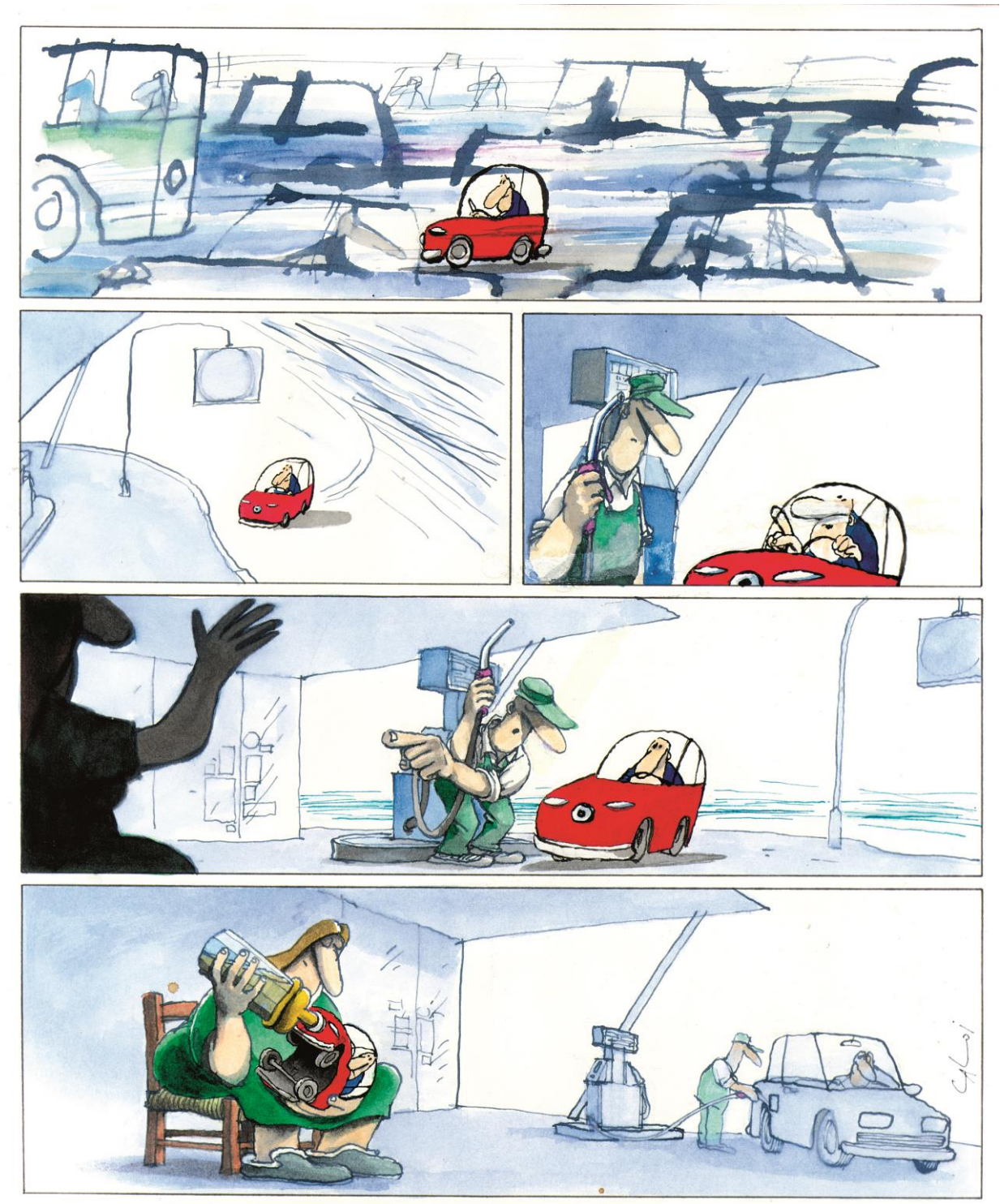

Reproduction forbidden